Course Name: O Level (1<sup>st</sup> Sem)

Subject: ITTNB

# <u>Topic: Spreadsheet: LibreOffice Calc (Part-11)</u> <u>Date: 28-05-20</u> [Fill tool feature contd.]

# **Defining a fill series:**

To define our own fill series:

 Go to Tools > Options > LibreOffice Calc > Sort Lists to open the Sort Lists dialog (Figure). This dialog shows the previously-defined series in the *Lists* box on the left and the contents of the highlighted list in the *Entries* box.

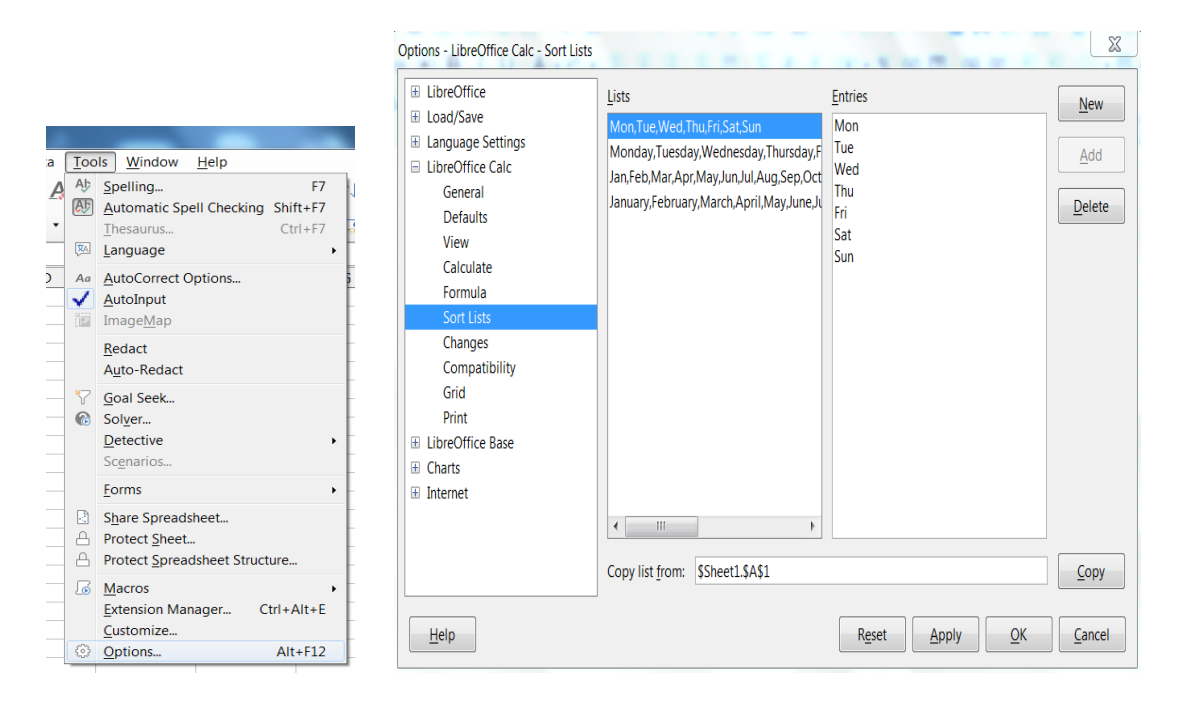

| LibreOffice                                                                    | Lists                                                                                                    | Entries                  | New    |
|--------------------------------------------------------------------------------|----------------------------------------------------------------------------------------------------|--------------------------|--------|
| Load/Save<br>Language Settings<br>LibreOffice Calc<br>General                  | Sun,Mon,Tue,Wed,Thu,Fri,Sat<br>Sunday,Monday,Tuesday,Wednesday,Th<br>Jan,Feb,Mar,Apr,May,Jun,Jul,Aug,Sep,G<br>January February March April May Jun | Sun<br>Mon<br>Tue<br>Wed | Add    |
| View<br>Calculate<br>Formula<br>Sort Lists<br>Changes<br>Compatibility<br>Grid | Sunday, Monday, Tuesday, Wednesday, Th<br>Nissan, Iyar, Sivan, Tammuz, Av, Elul, Tishri                                                            | Thu<br>Fri<br>Sat        | Delete |
| LibreOffice Base<br>Charts<br>Internet                                         |                                                                                                    |                          |        |

- 2) Click **New** and the *Entries* box is cleared.
- 3) Type the series for the new list in the *Entries* box (one entry per line).
- 4) Click **Add** and the new list will now appear in the *Lists* box.
- 5) Click **OK** to save the new list.

### Defining a fill series from a range in a sheet:

We can define a range of text values as a fill series.

- 1) Select the range containing the text values that you want to use as a fill series.
- 2) Go to Tools > Options > LibreOffice Calc > Sort Lists to open the Sort List dialog.
- 3) The selected range is in the box **Copy list from**. Click **Copy** to add the range to the sort list.

### **Using selection lists**

Selection lists are available only for text and are limited to using only text that has already been entered in the same column.

- 1) Select a blank cell in a column that contains cells with text entries.
- 2) Right-click and select **Selection Lists** from the context menu. A drop-down list appears listing any cell in the same column that either has at least one text character or whose format is defined as text.
- 3) Click on the text entry you require and it is entered into the selected cell.

#### Assignments:

• How you can define fill series from a range in a sheet?